\*「甲佐町公式 LINE」の接種予約手順について\*

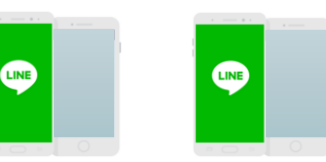

## LINE で友だち追加をする

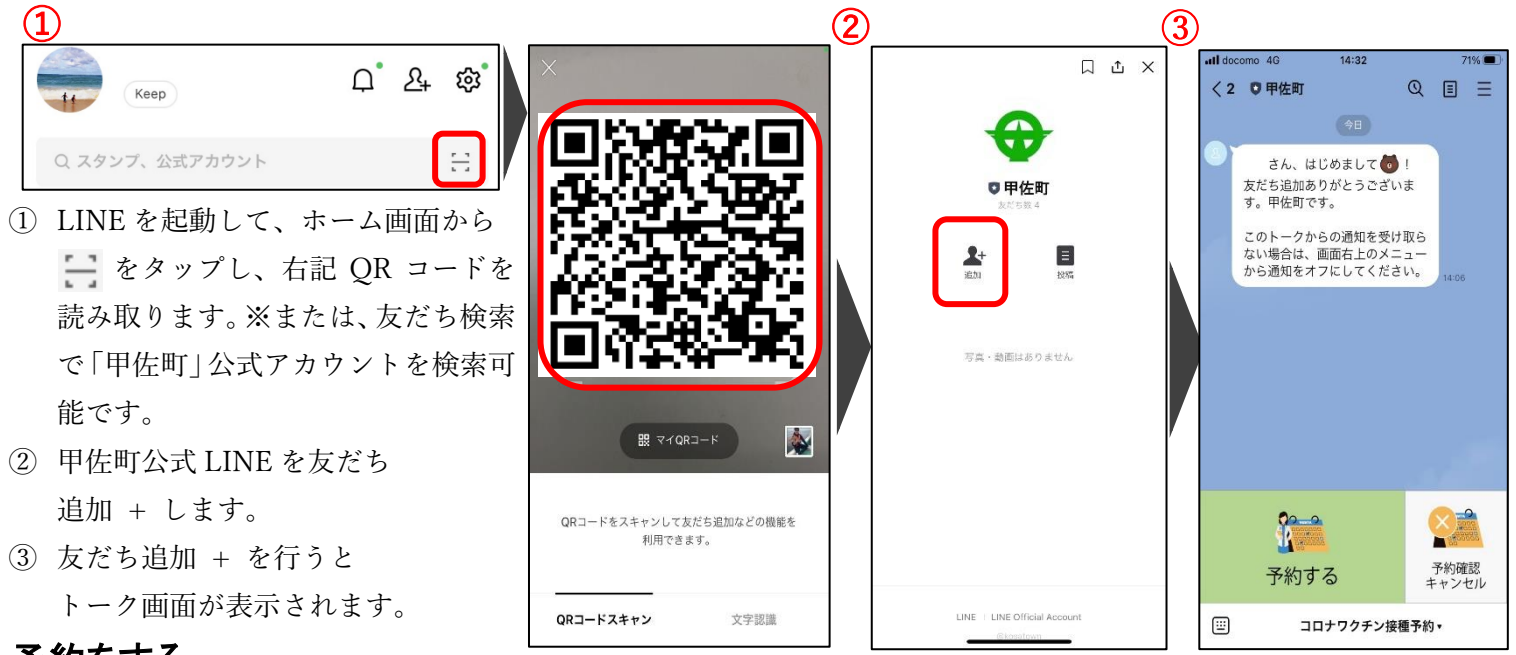

- 予約をする
- 甲佐町公式 LINE とのトーク画面から「予約する」を タップします。
- ② 「新型コロナウイルスワクチン接種券」に記載された、
  <u>「接種券番号」と「生年月日」を入力</u>後、基礎疾患等申告の条件に当てはまる方は にチェックを入れて「次へ」ボタンをタップします。
- ③ 接種会場の選択を行います。
- ④ 1・2回目(2回目は1回目の接種日から21日後が自動で予約 設定されます)の予約を行います。カレンダーが表示されるの で、予約可能な日付(〇の付いた日付)をタップします。
- ⑤ 予約可能な時間が表示されるので、希望の時間をタップし「送 信確認」ボタンをタップします。
- ⑥ 連絡先(電話番号)を入力します。この時に、これまでに予約した内容が表示されるので合わせて確認して下さい。

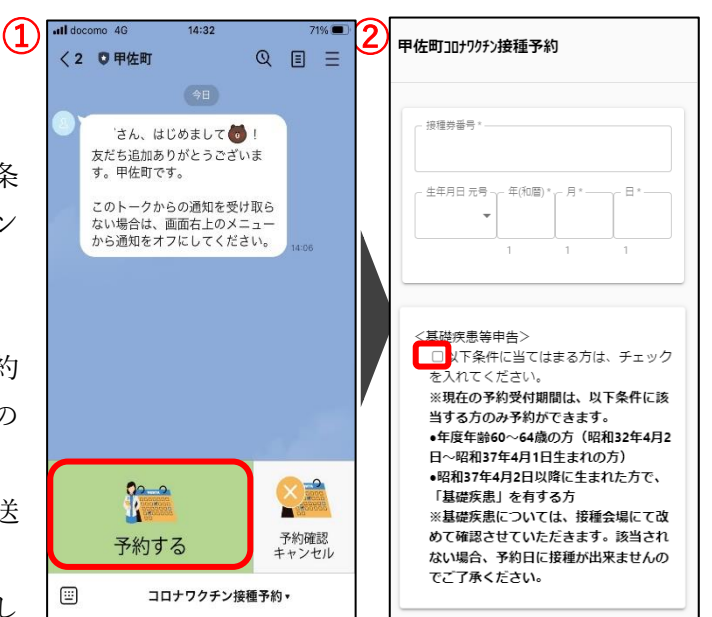

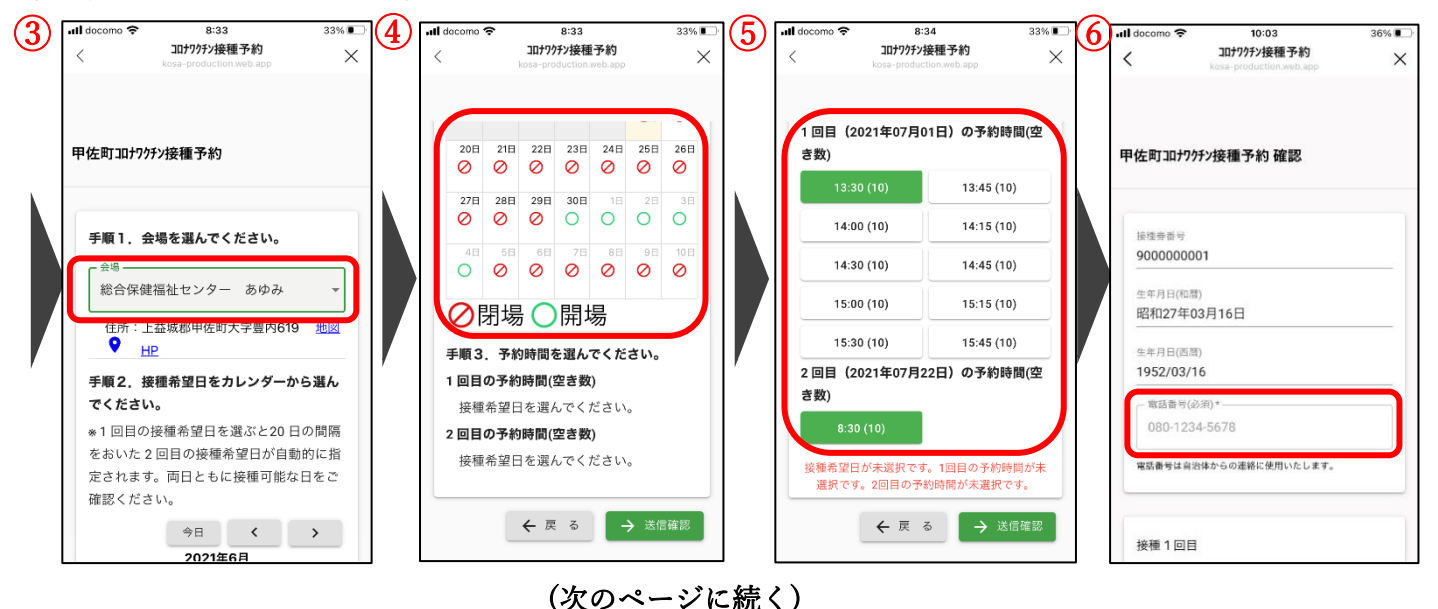

- タクシー助成券対象者に該当され る方のみ、希望するに「●」して送 信をタップします。
- ⑧ 予約完了の画面が表示され、トー ク画面に予約した内容が自動で送 信されます。

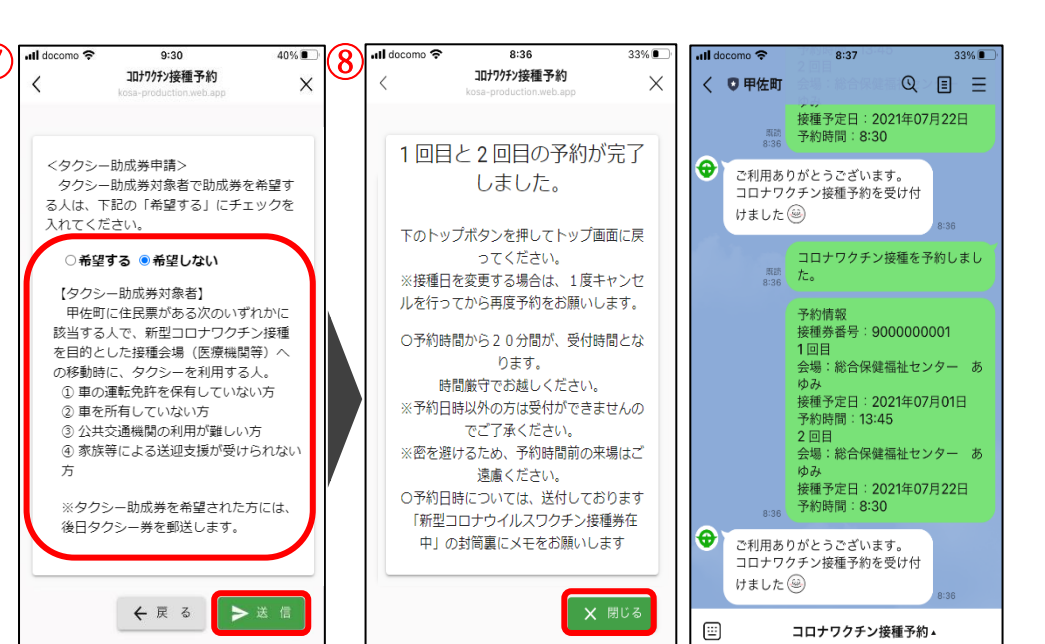

## 予約の確認・キャンセルする

## 【予約確認】

- 甲佐町公式 LINE とのトーク画 面から「予約確認/キャンセル」 をタップします。
- ② 予約中の「接種券番号」と「生 年月日」を入力して「次へ」を タップします。
- ③ 予約中の情報が表示されます。

## 【予約キャンセル】

※予約キャンセルを行う場合 3
 は、【予約確認】①②同様の作業
 を行います。
 ※3日前からのキャンセルは、
 コールセンターまでお願いし

ます。

- ③「キャンセル」をタップします。 ※接種を1度も行っていない場 合は、1回目2回目両方の予約が キャンセルされます。1回目の接 種が完了している場合は2回目 の予約のみキャンセルされます。
- ④ キャンセル画面が表示されます。

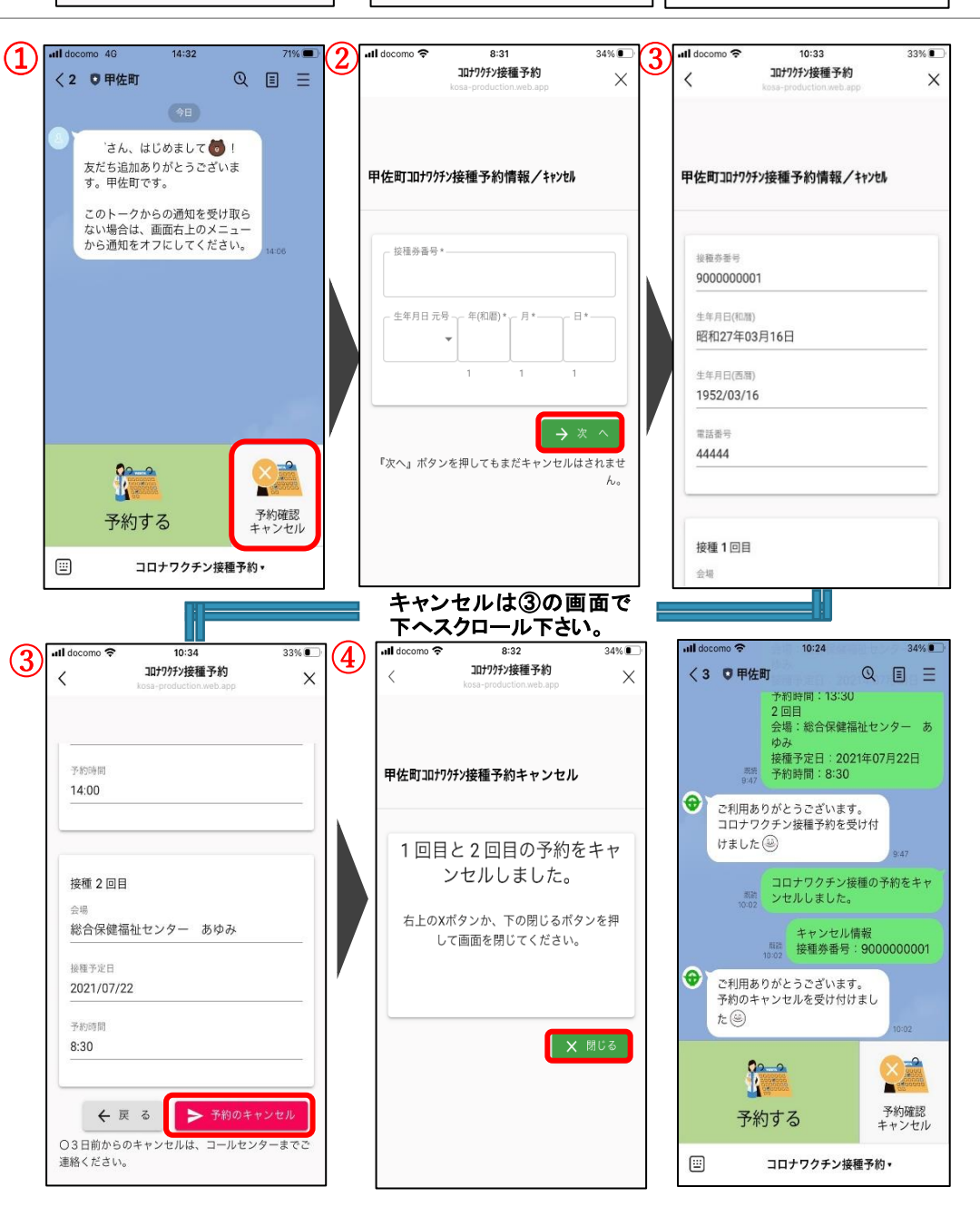

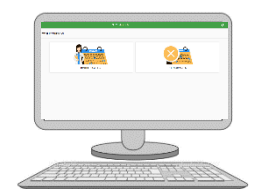

LINE をされていない方へ!Webからも同様の手順で予約が行えます。 下記 URL をブラウザのアドレスに入力してアクセス下さい。 URL:https://kosa-production.web.app/434442/medicalappo/top

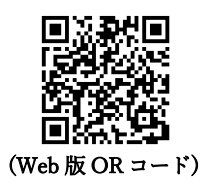